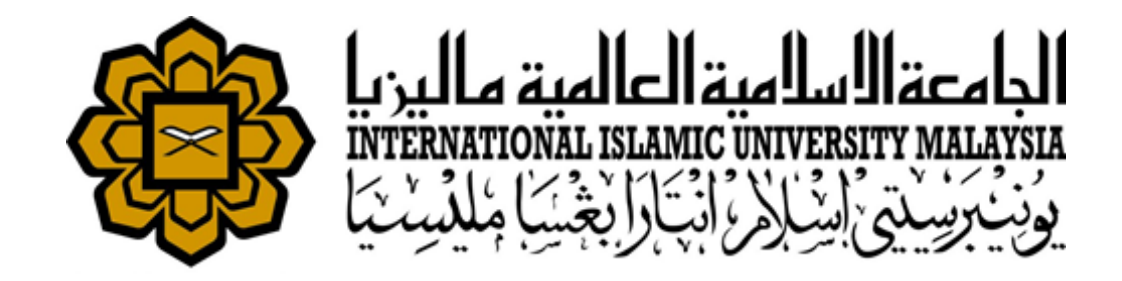

# **IPR Registration User Manual**

RESEARCH MANAGEMENT SYSTEM VERSION 2 (RMS V2)

This document contains the Researcher User Manual for the IIUM Research Management System.

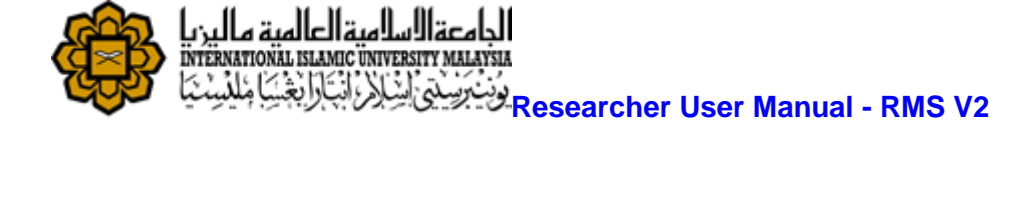

# **TABLE OF CONTENTS**

| TABLE OF CONTENTS                                                                                                | 2  |
|----------------------------------------------------------------------------------------------------|----|
| Introduction                                                                                                    | 3  |
| Purpose                                                                                                    | 3  |
| Target Audience                                                                                                  | 3  |
| Login                                                                                                    | 3  |
| Researcher - Profile                                                                                             | 4  |
| Follow the steps below to access the profile.                                                                    | 4  |
| Step 1. Click on Profile on the side menu. Researcher's Profile can be viewed only.                              | 4  |
| Researcher - Request Submission                                                                                  | 5  |
| IPR Application                                                                                                  | 5  |
| Step 1. Click on Request Submission on the side menu and select IPR Application from the Registration drop down. | 5  |
| Step 2. Select the research project.                                                                             | 5  |
| Step 3. Add Co-Participant.                                                                                      | 6  |
| Step 4. Description of IPR                                                                                       | 7  |
| Step 5. Upload document(s)                                                                                       | 8  |
| Step 6. Source of Research Project resulting to the invention                                                    | 9  |
| Step 7. Save as Draft or Submit Application                                                                      | 10 |

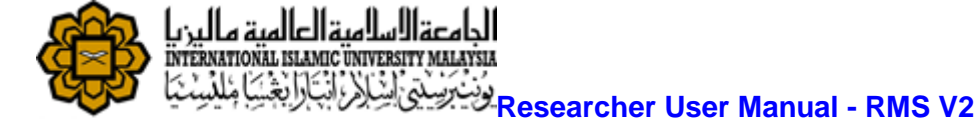

# Introduction

## Purpose

This document cover how to use the Research Management System Version 2 (RMSV2) - Researcher User Manual

## **Target Audience**

The target audiences for this User Manual include:-

- 1. Researchers
- 2. Research Management Center Officers

# Login

In a web browser, enter the following address:-

https://rmsv2.iium.edu.my

In the screen, enter your valid HURIS username and password, Then click the LOGIN icon as depicted on screen.

|            | Research Management System |  |
|------------|----------------------------|--|
|            |                            |  |
| Patteriord |                            |  |
| Remember N | le l                       |  |
|            | Login                      |  |
|            | Forgot Your Password?      |  |
|            |                            |  |

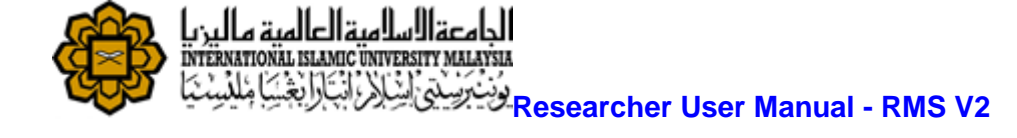

# **Researcher - Profile**

Researcher Information are pulled from Human Resource Management System.(HRMS) This data is read only information from HRMS. If there is any discrepancy, please contact HRMS directly.

### Follow the steps below to access the profile.

Step 1. Click on **Profile** on the side menu. Researcher's Profile can be viewed only.

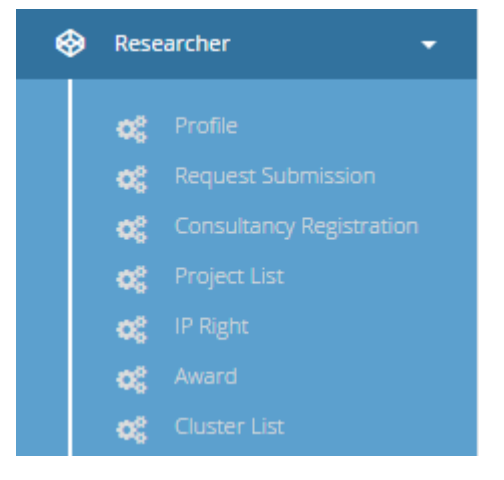

#### **Researcher Profile**

| Researcher Profile                    | 0 0 0                                                     |
|---------------------------------------|-----------------------------------------------------------|
| Name Prof. Dr. Ahmad Faris Bin Ismail | Staff No 1743                                             |
| IC Or Passport No                     | Kulliyyah Kulliyyah of Engineering                        |
| Gender                                | Department                                                |
| Male                                  | DEPARTMENT OF MECHANICAL ENGINEERING(K ENGINE-MECHANICAL) |
| Status                                | Designation                                               |
| Active                                | ACADEMIC                                                  |

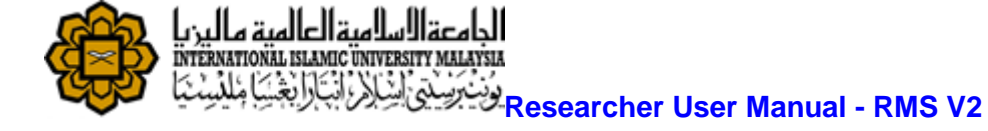

# **Researcher - Request Submission**

## **IPR Application**

To register Intellectual Property Right (IPR) with RMS, follow the steps below:-

# Step 1. Click on <u>Request Submission</u> on the side menu and select <u>IPR Application</u> from the Registration drop down.

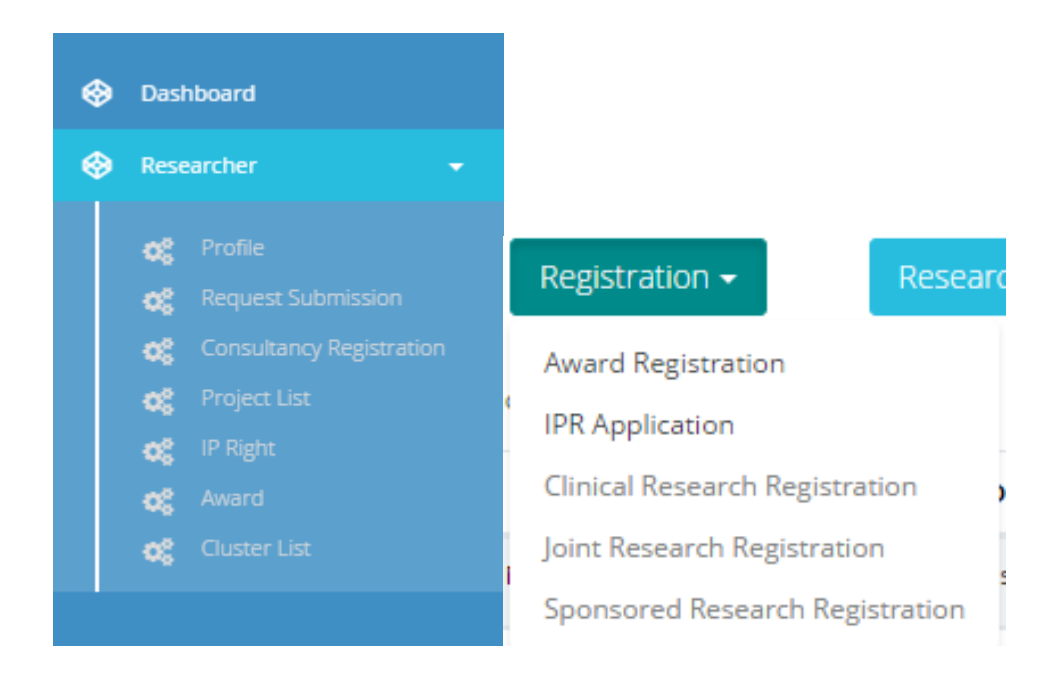

#### Step 2. Select the research project.

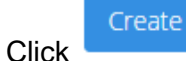

- to proceed.
- Your application will be saved as draft
- You can edit or delete your draft application from Request Submission.

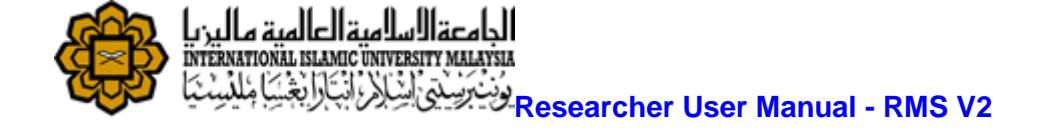

#### Intellectual Right Application Form

| Intellectual Right Applic         | cation Form                                                            |                      | 0 0 0                    |
|-----------------------------------|------------------------------------------------------------------------|----------------------|--------------------------|
| Identification                    |                                                                        |                      |                          |
| Staff no of Principal<br>Inventor | 1743                                                                   | Department/Kulliyyah | Kulliyyah of Engineering |
| Name of Principal<br>Inventor     | PROF. DR. Ahmad Faris Ismail                                           | Email                | faris@iium.edu.my        |
| IC/Passport No                    | 661202-03-5251                                                         |                      |                          |
| Source of Res                     | Search Project(s) resulting of this invention Please Select Project ID | ON<br>Project Title  |                          |
| StatUS                            |                                                                        |                      | Create                   |

#### Step 3. Add Co-Participant.

•

- Select Participant Type.
- If staff search staff no/name and select from suggested list. •
  - Add Participant Click
    - button to add. Click next to proceed.

| nectual Right Applica                                                                | ion form                              |                                                                       |                                                            |                                             |                                                                                                    |                          |
|--------------------------------------------------------------------------------------|---------------------------------------|-----------------------------------------------------------------------|------------------------------------------------------------|---------------------------------------------|----------------------------------------------------------------------------------------------------|--------------------------|
| <ol> <li>Part 1: Identifit<br/>Information about<br/>and its co-particip.</li> </ol> | <b>cation</b><br>the principal<br>ant | 2 Part 2:<br>Description of<br>IPR<br>Title, Field and<br>Description | 3 Part 3: List of<br>Document(s)<br>Document<br>Attachment | Part 4:<br>resultin<br>Research<br>Marketin | Source of Research Project(s)<br>ng of this invention<br>Project, R&D Status, Patent Search,<br>g, Inquiries | 5 Part 5:<br>Declaration |
| Part 1: Identi                                                                       | fication                              |                                                                       |                                                            |                                             |                                                                                                    |                          |
| Staff no of Principal<br>Inventor                                                    | 1743                                  |                                                                       | Dep                                                        | partment/Kulliyyah                          | Kulliyyah of Engineering                                                                                     |                          |
| Name of Principal<br>Inventor                                                        | PROF. DR. Ah                          | mad Faris Ismail                                                      |                                                            | Email                                       | faris@iium.edu.my                                                                                            |                          |
| IC/Passport No                                                                       | 661202-03-52                          | 51                                                                    |                                                            | Equity %                                    |                                                                                                    |                          |
|                                                                                      |                                       |                                                                       |                                                            |                                             |                                                                                                    |                          |
| this is a joint work, ple<br>Participant Type                                        | ase state the name                    | (s) of those involved in the inve                                     | ntion that are eligible to be nar                          | mes as Co-Inventor(s)                       | below.                                                                                                    |                          |
| Add Co Participant                                                                   |                                       |                                                                       |                                                            |                                             |                                                                                                    |                          |
|                                                                                      |                                       |                                                                       |                                                            |                                             |                                                                                                    |                          |

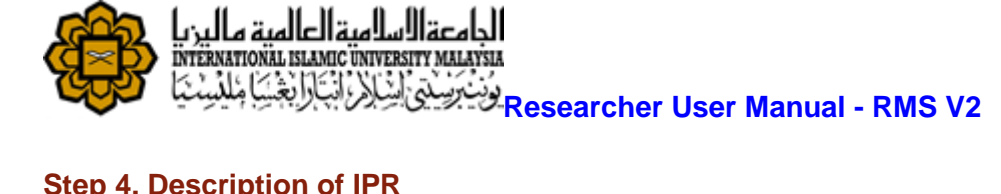

### Step 4. Description of IPR

- Fill in all required fields
- Click next to proceed.

| ss! Your Intellectual F                                      | ight Application has been saved as draft                                         |                                                     |                                                                               |                                                                                                    |                                                     |
|--------------------------------------------------------------|----------------------------------------------------------------------------------|-----------------------------------------------------|-------------------------------------------------------------------------------|----------------------------------------------------------------------------------------------------|-----------------------------------------------------|
| ectual Right Applica                                         | ion Form                                                                         |                                                     |                                                                               |                                                                                                    | 0 0                                                 |
| Part 1: Identific<br>Information about<br>its co-participant | the principal and Part 2:<br>Description (IPR<br>Title, Field and<br>Description | of Part 3: Lis<br>Documen<br>Document<br>Attachment | t of Part 4:<br>t(s) resulti<br>Research<br>Marketin                          | Source of Research Project(s)<br>ng of this invention<br>h Project, R&D Status, Patent Search,<br>ng, Inquiries | 5 Part 5:<br>Declaratic<br>Applicant<br>Declaration |
| art 2: Descr                                                 | Iption of IPR                                                                    |                                                     | Field of IPR                                                                  | Diana Salar Field of Islandia                                                                                   |                                                     |
| Product Turns                                                | Product Name Please Select Product Type                                          | •                                                   | IPR Type                                                                      | Copyright                                                                                                    |                                                     |
| Product Type                                                 |                                                                                  |                                                     |                                                                               |                                                                                                    |                                                     |
| Title of IPR                                                 | Title of IPR                                                                     |                                                     | IPR category                                                                  | Please Select IPR Category                                                                                      |                                                     |
| Title of IPR<br>Patent Details                               | Title of IPR                                                                     |                                                     | IPR category<br>Title of Disclosure                                           | Please Select IPR Category                                                                                      |                                                     |
| Title of IPR<br>Patent Details                               | Title of IPR                                                                     |                                                     | IPR category<br>Title of Disclosure<br>Brief Description of<br>the Disclosure | Please Select IPR Category                                                                                      |                                                     |

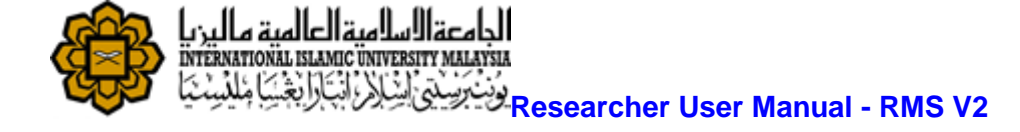

### Step 5. Upload document(s)

Click

•

- + Add File button to add more fields and browse file to be uploaded.
- Click button to remove any files.
- Click next to proceed.

| Intellectual Right Application Form                                                   |                                                                       |                                                            |                                                                                                    | 0 0 0 0                                              |
|---------------------------------------------------------------------------------------|-----------------------------------------------------------------------|------------------------------------------------------------|----------------------------------------------------------------------------------------------------|------------------------------------------------------|
| 1 Part 1: Identification<br>Information about the principal<br>and its co-participant | 2 Part 2:<br>Description of<br>IPR<br>Title, Field and<br>Description | 3 Part 3: List of<br>Document(s)<br>Document<br>Attachment | Part 4: Source of Research Project(s)<br>resulting of this invention<br>Research Project, R&D Status, Patent Search,<br>Marketing, Inquiries | 5 Part 5:<br>Declaration<br>Applicant<br>Declaration |
| List of Attachment                                                                    |                                                                       |                                                            |                                                                                                    |                                                      |
| + Add File * Note: Minimum 1 file, 1N                                                 | /B/file and file type of image, wor                                   | ds and pdf is allowed                                      |                                                                                                    |                                                      |
| Description of File                                                                   |                                                                       | Attachme                                                   | nt Upload (Kindly attach each document separately)                                                                                           |                                                      |
| previous                                                                              |                                                                       |                                                            |                                                                                                    | Next                                                 |
|                                                                                       |                                                                       |                                                            |                                                                                                    |                                                      |
|                                                                                       |                                                                       |                                                            | Sa                                                                                                    | ve as Draft Submit                                   |

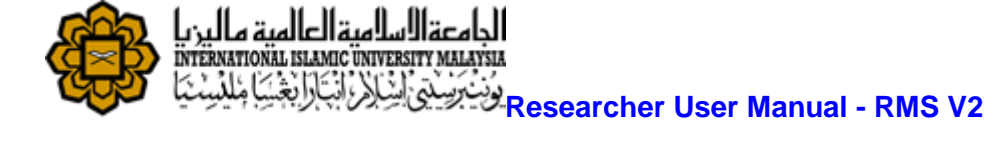

## Step 6. Source of Research Project resulting to the invention

- Fill in all required fields
- Click next to proceed.

| Part 1: Identifi<br>Information abou<br>and its co-particip                                                                                                    | ication<br>It the principal<br>bant                                                                                                    | 2 Part 2:<br>Description of<br>IPR<br>Title, Field and<br>Description           | 3 Part 3: List of<br>Document(s)<br>Document<br>Attachment | 4 Part 4:<br>resultin<br>Research<br>Marketin | Source of Research Project(s)<br>ng of this invention<br>Project, R&D Status, Patent Search,<br>ig, Inquiries | S Part 5:<br>Declaratio<br>Applicant<br>Declaration                 |
|----------------------------------------------------------------------------------------------------|----------------------------------------------------------------------------------------------------|---------------------------------------------------------------------------------|------------------------------------------------------------|-----------------------------------------------|----------------------------------------------------------------------------------------------------|---------------------------------------------------------------------|
| art 4: Sourc                                                                                                    | ce of Researc                                                                                                    | h Project(s) res                                                                | sulting of this in                                         | vention                                       |                                                                                                    |                                                                     |
| Project ID                                                                                                    | MIRGS13-02-002-0                                                                                                    | 0001                                                                            |                                                            | Project Title                                 | Grounding of the Education Model base<br>Islamic Knowledge into Engineering/Tecl                              | d on Branching of<br>hnical Education                               |
| R&D Status                                                                                                    | ltem                                                                                                    |                                                                                 | Status                                                     |                                               |                                                                                                    |                                                                     |
| Checkise                                                                                                    | R&D Completed                                                                                                    |                                                                                 |                                                            |                                               |                                                                                                    |                                                                     |
|                                                                                                    | Prototype Available                                                                                                    | e (if applicable)                                                               |                                                            |                                               |                                                                                                    |                                                                     |
|                                                                                                    | Field Test/Clinical T                                                                                                    | rial (if applicable)                                                            |                                                            |                                               |                                                                                                    |                                                                     |
|                                                                                                    |                                                                                                    |                                                                                 |                                                            |                                               |                                                                                                    |                                                                     |
| Have you expo<br>. submitted for public                                                                                                    | sed this invention to any<br>cation, participated in exj                                                                                                    | medium of publicity?<br>position, presentation<br>etc                           |                                                            | Can this invent                               | ion be exploited for commercialization directly,                                                              | or does it need further<br>development?                             |
| Have you expo<br>. submitted for publi<br>If yes, ple                                                                                                    | sed this invention to any<br>cation, participated in exp<br>ease specify the date                                                                                                    | medium of publicity?<br>position, presentation<br>etc                           |                                                            | Can this invent                               | ion be exploited for commercialization directly,                                                              | or does it need further<br>development?                             |
| Have you expo<br>. submitted for publi<br>If yes, pla<br>Have you done an                                                                                                    | sed this invention to any<br>cation, participated in ex<br>ease specify the date<br>y patent search for prior                                                                                                    | medium of publicity?<br>position, presentation<br>etc                           |                                                            | Can this invent                               | ion be exploited for commercialization directly,<br>Please name rival invention(s) tha                        | or does it need further<br>development?<br>at already in the market |
| Have you expo<br>, submitted for publi<br>If yes, ple<br>Have you done an<br>es, please specify the<br>type of c                                                               | sed this invention to any<br>cation, participated in exp<br>ease specify the date<br>y patent search for prior<br>keyword search and<br>databases been used                                                                          | medium of publicity?<br>position, presentation<br>etc<br>art of your invention? |                                                            | Can this invent                               | ion be exploited for commercialization directly,<br>Please name rival invention(s) tha                        | or does it need further<br>development<br>at already in the market  |
| Have you expo<br>. submitted for publi<br>If yes, ple<br>Have you done an<br>es, please specify the<br>type of c<br>lease state if there is                                    | sed this invention to any<br>cation, participated in exp<br>ease specify the date<br>y patent search for prior<br>keyword search and<br>databases been used<br>any inquiry on the invent                                             | medium of publicity?<br>position, presentation<br>etc<br>art of your invention? |                                                            | Can this invent                               | ion be exploited for commercialization directly,<br>Please name rival invention(s) tha                        | or does it need further<br>development?<br>It already in the market |
| Have you expo<br>. submitted for publi<br>If yes, ple<br>Have you done an<br>es, please specify the<br>type of c<br>lease state if there is<br>yes, please specify ai          | sed this invention to any<br>cation, participated in exp<br>ease specify the date<br>y patent search for prior<br>keyword search and<br>databases been used<br>any inquiry on the invent<br>nd state name of the<br>interested party | medium of publicity?<br>position, presentation<br>etc<br>art of your invention? |                                                            | Can this invent                               | ion be exploited for commercialization directly,<br>Please name rival invention(s) tha                        | or does it need further<br>developmenti<br>It already in the market |
| Have you expo<br>. submitted for public<br>If yes, ple<br>Have you done an<br>es, please specify the<br>type of c<br>lease state if there is<br>yes, please specify an<br>ious | sed this invention to any<br>cation, participated in exp<br>ease specify the date<br>y patent search for prior<br>keyword search and<br>databases been used<br>any inquiry on the invent<br>nd state name of the<br>interested party | medium of publicity?<br>position, presentation<br>etc<br>art of your invention? |                                                            | Can this invent                               | ion be exploited for commercialization directly,<br>Please name rival invention(s) tha                        | or does it need further<br>development<br>at already in the market  |

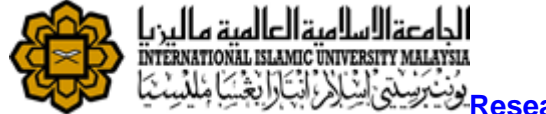

#### Step 7. Save as Draft or Submit Application

- Click Save as Draft button to sa
  - Click button to save application and edit later.
- Check on checklist like shown below.
  - Click

•

button to submit application for approval process.

| ellectual Right Application Form                                                    |                                                                       |                                                            |                                                                                                    | 0 0 0                                                |
|-------------------------------------------------------------------------------------|-----------------------------------------------------------------------|------------------------------------------------------------|----------------------------------------------------------------------------------------------------|------------------------------------------------------|
| Part 1: Identification<br>Information about the principal<br>and its co-participant | 2 Part 2:<br>Description of<br>IPR<br>Title, Field and<br>Description | 3 Part 3: List of<br>Document(s)<br>Document<br>Attachment | Part 4: Source of Research Project(s)<br>resulting of this invention<br>Research Project, R&D Status, Patent Search,<br>Marketing, Inquiries | S Part 5:<br>Declaration<br>Applicant<br>Declaration |
| Declaration                                                                         |                                                                       |                                                            |                                                                                                    |                                                      |
| I hereby declare that all information<br>or to cancel the offer without prior       | n stated here are accurate. RMC<br>notice if there is any inaccurate  | has the right to reject<br>information given.              |                                                                                                    |                                                      |
| previous                                                                            |                                                                       |                                                            |                                                                                                    | Next                                                 |
|                                                                                     |                                                                       |                                                            |                                                                                                    |                                                      |
|                                                                                     |                                                                       |                                                            |                                                                                                    | Save as Draft Submit                                 |